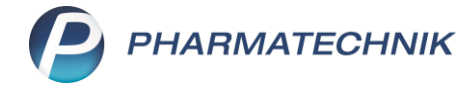

## Adressetiketten für Abholungen drucken

Nicht nur bei Botenlieferungen, sondern auch bei Abholungen kann der Druck von Adressetiketten für Nachlieferartikel hilfreich sein, je nach Arbeitsweise in Ihrer Apotheke.

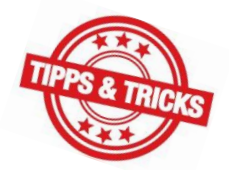

In diesem Artikel lesen Sie, wie Sie dazu vorgehen.

Tipps&Tricks

## Adressetiketten beim Verkaufsabschluss drucken

Wenn Sie beim Verkaufsabschluss in Kasse oder Faktura Adressetiketten drucken möchten, nutzen Sie – direkt vor dem Abschluss des Vorgangs im **Total**-Fenster – die Funktion **Drucken – F9**.

| 🥔 Kasse                          |                         |                 |               |              |                   |            |            |         | Ď.    | <u></u> ?         | © & ×       |
|----------------------------------|-------------------------|-----------------|---------------|--------------|-------------------|------------|------------|---------|-------|-------------------|-------------|
| Normal                           | 6,26 €                  | Rezept          | 5,00 €        | Privat       |                   | 0,00 € 🔰 g | jrünes Rp. | 0,00 €  | То    | tal               | 11,26€      |
| A                                | 2                       | · E             | 1             |              |                   |            |            |         |       | Z                 | V: E:       |
| Kunde Herr Ser                   | verin Marquard          | dt, Windischesc | hen           | Seb: 25      | 5.06.2000 (21 J.) |            |            |         |       |                   |             |
| Status                           |                         |                 |               | 1            |                   |            |            |         |       |                   |             |
|                                  | Artikelbezeichn         | ung             |               | Kunde        |                   | DAR        | Einheit    | Menge   | NL    | VK                | Gesamt Nr   |
|                                  | HYDROTALCIT R           | AT 500MG KTA    |               | Marqua       | ardt              | KTA        | 20St       | 0 (1) 1 |       | 6,45              | 6,261       |
| 6,26                             |                         |                 |               |              |                   |            |            |         |       |                   |             |
|                                  | PANTOPRAZOL             | RATIO 40MG      |               | Marqua       | ardt              | TMR        | 60St       | 0 (1) 1 |       | 19,00             | 5,00 2      |
| 5,00                             |                         |                 |               |              |                   |            |            |         |       |                   |             |
|                                  |                         |                 |               |              |                   |            |            |         |       |                   |             |
|                                  |                         |                 |               |              |                   |            |            |         |       |                   |             |
|                                  |                         |                 |               |              |                   |            |            |         |       |                   |             |
| Manuelle Eingabe vo<br>Kassenbon | n Kundendater           | n für K         | undendaten au | uf Kassenbon |                   |            |            |         |       |                   | Zahlungsart |
|                                  |                         | f               | Mit Kunde     | endaten      |                   |            |            |         |       | A                 | 🔣 Bar       |
| ZUfrei ZUpfl.                    |                         |                 |               |              |                   |            |            | Rabatt  |       |                   |             |
| Bon Gebühr                       |                         |                 |               |              |                   |            |            | Summe   |       | 11,26             | €           |
|                                  |                         |                 |               |              |                   |            |            | Gegeben |       | 20.00             | € 3         |
| Lade Menge                       |                         |                 |               |              |                   |            |            |         |       |                   | - 50        |
| Storno Sonder<br>Position        |                         |                 |               |              |                   |            |            | Retour  |       | 8,74              | €           |
|                                  |                         |                 |               |              |                   |            |            |         | Kunde | nbonus: 2 Punk    | te          |
| Strg                             | Kassenbon<br>ohne Kunde |                 |               | Bearbeiten   |                   | Storno     |            | Drucken | Kunde | Zahlart<br>ändern |             |
| Alt F1                           | F2                      | F3              | F4            | F5           | F6                | F7         | F8         | F9      | F10   | F11               | F12         |

Es öffnet sich das Fenster Druckdokument auswählen.

Hier stehen Ihnen eine ganze Reihe zum Verkauf passender Druckstücke zur Verfügung, z. B. Bons mit und ohne Kundendaten, Teilbons, Zusatzbons, Packlisten und vieles mehr.

Wählen Sie aus der Liste Adressetiketten für Abholungen aus und bestätigen Sie mit OK – F12.

Adressetiketten für Abholungen stehen in der Druckauswahl nur dann zur Verfügung, wenn dem Verkauf ein in IXOS hinterlegter Kunde zugeordnet wurde.

Im folgenden Fenster wird Ihnen die in IXOS hinterlegte Kundenadresse für das Etikett angezeigt. Sie können die voreingestellte Anzahl der zu druckenden Etiketten (= Menge der nachzuliefernden Artikel) ändern, indem Sie in die Spalte **Anzahl** klicken. Bestätigen Sie mit **OK – F12**.

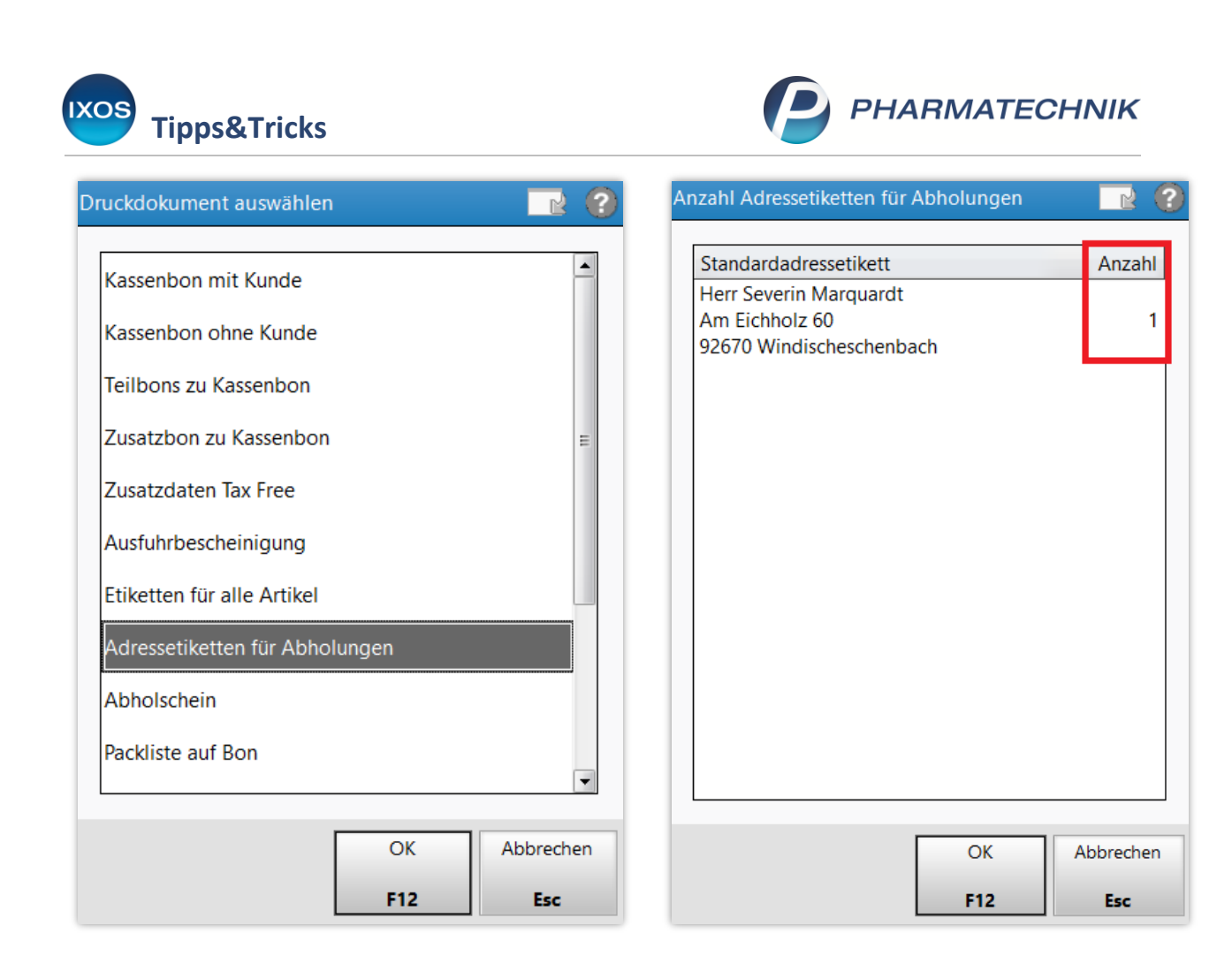

Das Adressetikett wird nun in der Druckvorschau angezeigt und schließlich mit **Drucken – F12** in der gewünschten Anzahl ausgedruckt.

| Kobold Apotheke, Münchner Str. 15, 82319 Starnberg                       |
|--------------------------------------------------------------------------|
| Herrn<br>Severin Marquardt<br>Am Eichholz 60<br>92670 Windischeschenbach |

## Adressetiketten in der Verkaufsverwaltung drucken

Sie können Adressetiketten zu einem abgeschlossenen Vorgang auch später jederzeit drucken. Öffnen Sie dazu im Menü **Verkauf** die **Verkaufsverwaltung**.

Suchen Sie den gewünschten Vorgang heraus.

Mit **Drucken – F9** steht Ihnen auch hier eine große Zahl an Druckmöglichkeiten zur Verfügung, die zum Verkaufsvorgang passen.

| ixos |              |
|------|--------------|
|      | Tipps&Tricks |

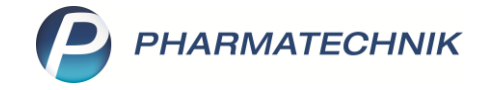

| Verkaufs                                                          | sverwaltung                                                 |                                          |                                        |                  |            |                                                                                                    |                        |            | ß                                                                                 | 1 🛛 ?                                                                                                    | @ & ×                                                                        |
|-------------------------------------------------------------------|-------------------------------------------------------------|------------------------------------------|----------------------------------------|------------------|------------|----------------------------------------------------------------------------------------------------|------------------------|------------|-----------------------------------------------------------------------------------|----------------------------------------------------------------------------------------------------|------------------------------------------------------------------------------|
| Datum von<br>Datum bis<br>Filterkriterien                         | 09.07.2021 - 00:0<br>09.07.2021 - 23:5<br>Vorgang: Kassenbo | 0 Kunde I<br>9 Artikel<br>on / Kunde: Ma | Marquardt, Severi<br>Irquardt, Severin | Verkauf Abschlus | sart Alle  | •                                                                                                    | Vorgang Kass<br>Nummer | enbon 🔻    | 9                                                                                 |                                                                                                    |                                                                              |
| Vorgänge                                                          |                                                             |                                          |                                        |                  |            |                                                                                                    |                        |            |                                                                                   |                                                                                                    |                                                                              |
| Datum                                                             | Apl                                                         | Bediener                                 | Kunde                                  |                  | Vorgang    | Sur                                                                                                    | nme Abh-N              | r. Krd-Nr. | <u>B</u> on                                                                       | <u>A</u> bhols                                                                                                    | chein                                                                        |
| 09.07.2021 10:3                                                   | 38 KAS101                                                   | Faber                                    | Marquardt, Se                          | verin            | Kassenbor  |                                                                                                    | 1,26 2448              | 38         | Kassenbon                                                                         | Nr. 160954                                                                                                    |                                                                              |
|                                                                   |                                                             |                                          |                                        |                  |            |                                                                                                    |                        |            | Für Herm S<br>Am Eich<br>92670 V<br>• Normal                                      | everin Marquardi<br>Iholz 60<br>Vindischeschenb<br>T RAT 500MG KT4<br>1 * 6,45<br>eben<br>nme 6,26 EUR<br>2-pfl /MK-pfl<br>DL RATIO 40MG TI<br>1 * 19,00<br>eben | ach<br>KTA 20St<br>EUR 6,45<br>EUR -0,19<br>MR 60St<br>EUR 5,00              |
| Subtotal (nur                                                     | für Verkäufe)                                               |                                          |                                        |                  |            |                                                                                                    |                        |            | Zwischensun                                                                       | nme 5,00 EUR                                                                                                    |                                                                              |
| Nr.                                                               | Verkaufsart/-status                                         | Ku                                       | unde                                   | Rezept-Nr        |            | RückNr.                                                                                                    | Reze                   | eptsumme   | Summe                                                                             | E                                                                                                    | UR 11,26                                                                     |
| 1                                                                 | Normal                                                      | Ma                                       | arquardt, Severin                      |                  |            |                                                                                                    |                        |            | Typ                                                                               | Netto Mv                                                                                                    | St Brutto                                                                    |
| 2 😐                                                               | GKV-Rezept/1                                                | Ma                                       | arquardt, Severin                      | 001067907        |            |                                                                                                    |                        | 19,00      | Zuzahlung<br>Geleistete Zu<br>zum Vorsteu<br>empfänger d<br>gegeben bar<br>zurück | uzahlungen bere<br>erabzug, da der<br>ie Krankenkasse                                                                                                    | 5,00<br>5,00<br>chtigen nicht<br>Leistungs-<br>ist.<br>EUR 20,00<br>EUR 8,74 |
| Artikel (nur fü                                                   | ir Verkäufe)                                                |                                          |                                        |                  |            |                                                                                                    |                        |            | Zuzahlunge                                                                        | n 2021:                                                                                                    |                                                                              |
| PZN                                                               | Artikelbezeic                                               | hnung                                    | DAR                                    | Einhei           | t Anbieter |                                                                                                    | N                      | lg NL-Mg   | Herr Severin                                                                      | Marquardt                                                                                                    | EUR 5,00                                                                     |
| 07105995 HYDROTALCIT RAT 500MG KTA KTA 20St ratiopharm GmbH 💶 1 1 |                                                             |                                          |                                        |                  |            | Sie orhalten folgende Punkte<br>Herr Severin Marquardt 2<br>09.07.2021 10:38 KAS101<br>Sie wurden beraten von Frau Faber<br>Weien Dank für three Einkord |                        |            |                                                                                   |                                                                                                    |                                                                              |
| Stra                                                              | Suchen                                                      |                                          |                                        | Bearbeiten       |            | Storno                                                                                                    | Details                | Drucken    | Kunde                                                                             | Verlauf                                                                                                    | Pinkani I                                                                    |
| Alt                                                               | F2                                                          |                                          |                                        | F5               |            | F7                                                                                                    | FR                     | FQ         | F10                                                                               | anzeigen                                                                                                    |                                                                              |

Auch hier befindet sich ein Eintrag für **Adressetiketten für Abholungen** in der Auswahlliste. Verfahren Sie zum Druck ebenso wie zuvor beschrieben.

| ruckdokument auswähle      | n       | 2         |  |  |  |  |  |
|----------------------------|---------|-----------|--|--|--|--|--|
| Kassenbon mit Kunde        |         | <b>_</b>  |  |  |  |  |  |
| Kassenbon ohne Kunde       |         |           |  |  |  |  |  |
| Teilbons zu Kassenbon      |         |           |  |  |  |  |  |
| Zusatzbon zu Kassenbon     |         |           |  |  |  |  |  |
| Zusatzdaten Tax Free       |         |           |  |  |  |  |  |
| Ausfuhrbescheinigung       |         |           |  |  |  |  |  |
| Etiketten für alle Artikel |         |           |  |  |  |  |  |
| Adressetiketten für Abh    | olungen |           |  |  |  |  |  |
| Abholschein                |         |           |  |  |  |  |  |
| Packliste auf Bon          |         |           |  |  |  |  |  |
|                            |         | •         |  |  |  |  |  |
|                            | OK      | Abbrechen |  |  |  |  |  |
|                            | F12     | Esc       |  |  |  |  |  |